# **UW Tacoma Remote Class Access Instructions (MAC)**

For best results please take a moment to familiarize yourself with all the steps in these instructions before attempting to use.

Please note: The screen shots in these instructions may not match exactly as it depends on the browser you are using. Steps and procedures are similar for all browsers.

Depending on the current quality of the internet some steps in these instructions can take some time to complete, such as initial login to the web page, making the reservation, and connecting to the reserved resource. If any steps seem to pause for more than a few minutes please stop and restart the process.

### Step 1. Install Microsoft Remote Desktop 10.

In order to access the UW Tacoma Remote Class, please make sure your computer has Microsoft Remote Desktop installed. If you don't have the Microsoft Remote Desktop App, please download it from the App Store.

To do so, open the app store and search "Microsoft Remote Desktop 10".

### Step 2. Download and Install Husky OnNet

Then you will also need to connect to the UW network with Husky OnNet.

If you have not already done so, please install and run the Husky OnNet VPN client.

The software and installation instructions can be found in the following location:

https://itconnect.uw.edu/connect/uw-networks/about-husky-onnet/

### Step 3. Remote in UW Tacoma Remote Class

- 1. Go to "Applications" and launch BIG-IP Edge Client
- 2. Click Connect and enter your UW email login and password and hit Return on your keyboard

| Connecting<br>https://huskyonnet.uw.edu/                           |
|--------------------------------------------------------------------|
| Server: UW Campus Network Traffic Only                             |
| UNIVERSITY of<br>WASHINGTON                                        |
| Please sign in.                                                    |
| cmom                                                               |
|                                                                    |
| Forgot your password?                                              |
| Auto-Connect <b>6</b> Connect Disconnect                           |
| University of Washington Husky OnNet, Powered by F5 Networks, Inc. |

3. To double-check if your **Big-IP Edge** is connected. On the top right corner, click on **F5** red icon, and you should see the **Connect** is checked.

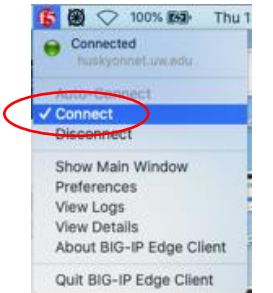

- 4. Once you are connected to Husky OnNet VPN, aka BIG-IP Edge Client.
- 5. Open **Firefox browser** and copy and paste the following URL: <u>https://uwtclass.tacoma.uw.edu/</u> (Google Chrome or Safari are not compatible)
- 6. In the User, Name field enter just your UWNetID and Password field enter your UW Tacoma computer login password and click "Log in" (Example: cmom) If you don't have a UW Tacoma computer login, please send an email to tachelp@uw.edu

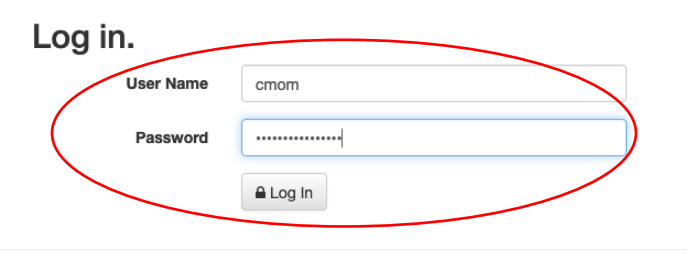

Remote Lab Version 2.0 Build 5263.28864

7. Once logged in, Once logged in you will see the following page. For most students, please choose "RemoteLab".

| Choose Pool                                |             |           |        |
|--------------------------------------------|-------------|-----------|--------|
| Pool Name                                  | Total Seats | Avaliable | In Use |
| Joy009_SET_Students_Only_For_Visual_Studio | 5           | 5         | 0      |
| RemoteLab                                  | 20          | 20        | 0      |

8. When you click one of the pools, it will tell you how many computers are available and what software is installed.

| Remote Lab 2.0 🖵 Connect 👒 Admin 🗸                     | 🍰 oka (Administrator) |  |
|--------------------------------------------------------|-----------------------|--|
|                                                        |                       |  |
| Pool: RemoteLab Total Seats: 10 Available:10 In Use: 0 |                       |  |
| New Reservation                                        |                       |  |
| Software available on these remote compute machines,   |                       |  |
| Adobe Creative Cloud                                   |                       |  |
| ArcGIS Desktop                                         |                       |  |
| Auto CAD education edition                             |                       |  |
| JGrasp                                                 |                       |  |
| Lumion                                                 |                       |  |
| MATLab R2021a                                          |                       |  |
| MEGA                                                   |                       |  |
| PowerBI                                                |                       |  |
| MS Office 2019                                         |                       |  |
| MS Project                                             |                       |  |
| MS Visio                                               |                       |  |
| MineQL                                                 |                       |  |
| PUTTY                                                  |                       |  |
| PyCharm                                                |                       |  |
| R & R Studio                                           |                       |  |
| SketchUp Pro                                           |                       |  |
| SPSS27                                                 |                       |  |
| Surfer                                                 |                       |  |
| Tableau                                                |                       |  |
|                                                        |                       |  |
| Make My Reservation                                    |                       |  |
|                                                        |                       |  |

9. Click the "Make My Reservation" button to reserve of one of the available workstations

| Remote Lab  | 2.0 🖵 Connect   |                     |           |
|-------------|-----------------|---------------------|-----------|
|             |                 |                     |           |
| Pool: WG320 | Total Seats: 23 | Available:23        | In Use: 0 |
| New Res     | classroom       |                     |           |
| Make My Re  | servation Choc  | ose A Different Poo | ł         |

Remote Lab Version 2.0 Build 5263.28864

10. Once the reservation has been made, you can use the "**Connect To Remote Lab**" button to download the connection file (RDP file).

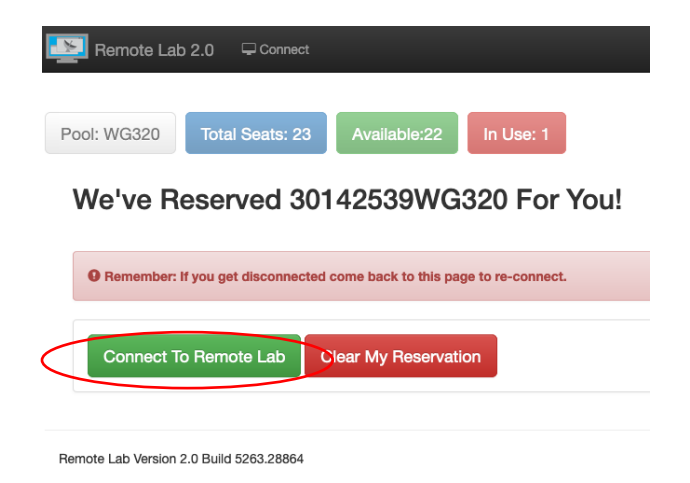

11. Select Open with and click "Choose" and click OK

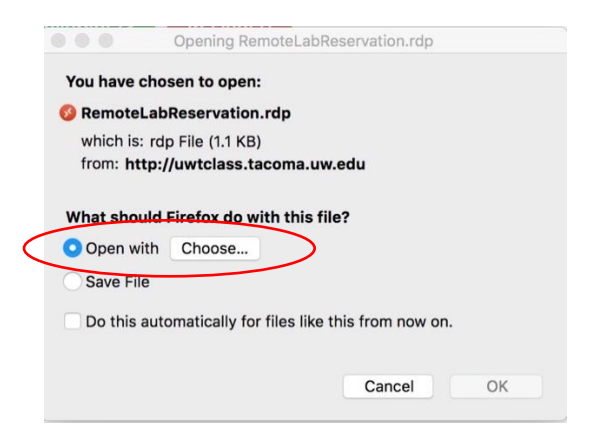

12. Under "Application" Select "Microsoft Remote Desktop" and click "Open"

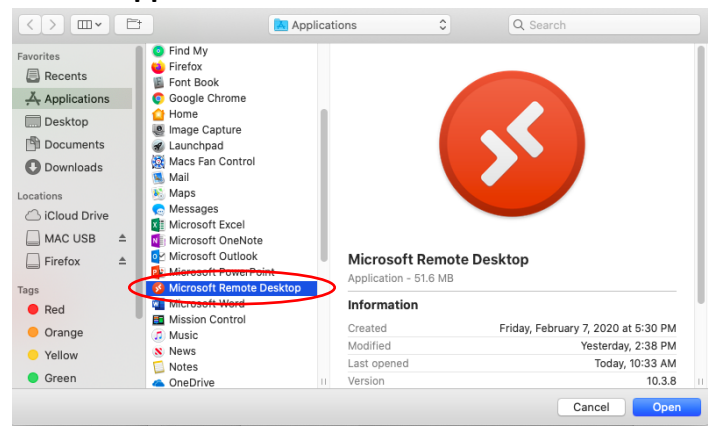

#### 13. Click Ok to open Microsoft Remote Desktop

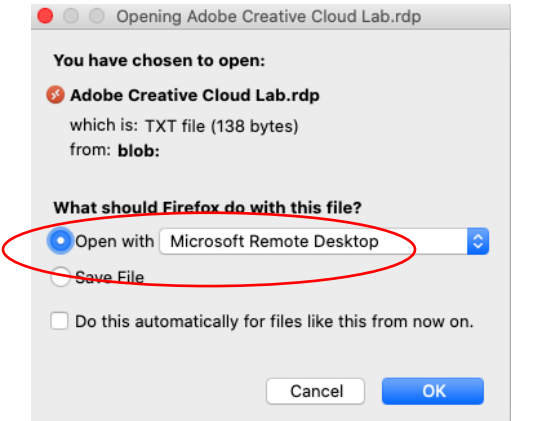

14. Click "Show Certificate" (If you don't see this skip to step 16)

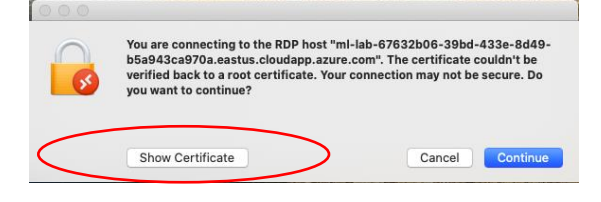

15. Check the box "Always trust "ML-Rv/Vm... Click "Continue"

|                                                                                                | You are connecting to the RDP host "ml-lab-67632b06-39bd-433e-8d4<br>b5a943ca970a.eastus.cloudapp.azure.com". The certificate couldn't be<br>verified back to a root certificate. Your connection may not be secure. Do<br>you want to continue? |
|------------------------------------------------------------------------------------------------|----------------------------------------------------------------------------------------------------|
| Always trus                                                                                    | st "ML-RefVm-370493" when connecting to "ml-lab-67632b06-39bd-433e-8d49-b5                                                                                                    |
|                                                                                                |                                                                                                    |
| ML-Ref                                                                                         | /m-370493                                                                                                    |
| ML-Ref                                                                                         | /m-370493                                                                                                    |
| 🔛 ML-Ref                                                                                       | /m-370493                                                                                                    |
| ML-Ref                                                                                         | /m-370493<br>ML-RefVm-370493                                                                                                    |
| Certificate                                                                                    | /m-370493<br>ML-RefVm-370493<br>Self-signed root certificate                                                                                                    |
| Certificate                                                                                    | ML-RefVm-370493<br>Self-signed root certificate<br>Expires: Wednesday, September 23, 2020 at 10:30:02 AM Pacific Daylight Time<br>This entifieste here a been welfind here third each                                                            |
| Certificate                                                                                    | ML-RefVm-370493<br>Self-signed root certificate<br>Expires: Wednesday, September 23, 2020 at 10:30:02 AM Pacific Daylight Time<br>This certificate has not been verified by a third party                                                        |
| <ul> <li>ML-Refv</li> <li>Certificate</li> <li>Gene</li> <li>Frust</li> <li>Datails</li> </ul> | ML-RefVm-370493<br>Self-signed root certificate<br>Expires: Wednesday, September 23, 2020 at 10:30:02 AM Pacific Daylight Time<br>This certificate has not been verified by a third party                                                        |

16. Enter **YOUR iMac** or **laptop** password and click **Update Settings**.

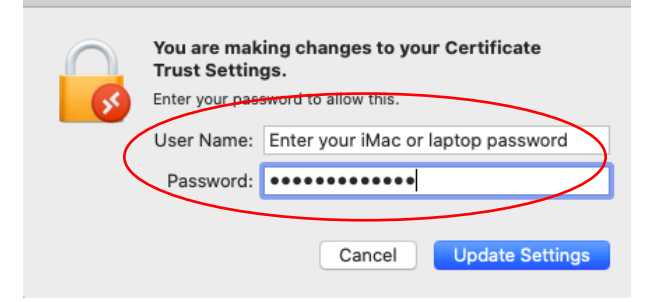

17. Enter your UW Tacoma computer login password, click "Continue."

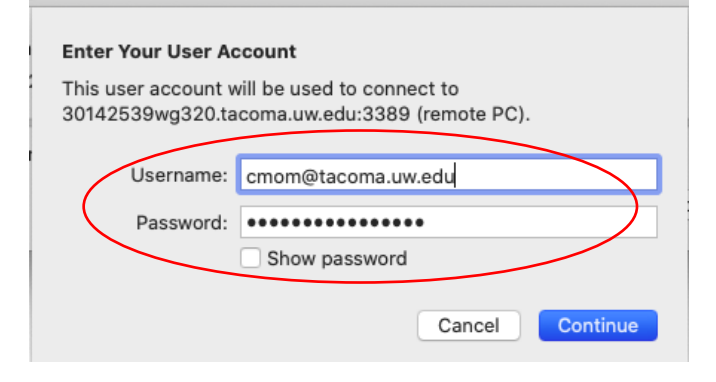

18. If the remote window doesn't fit into your screen, bring the mouse to the top, click "**Windows**" and choose "**Fit to Screen.**" (It might take a few minutes on a welcome Windows profile)

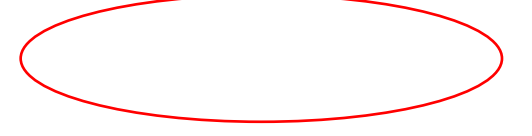

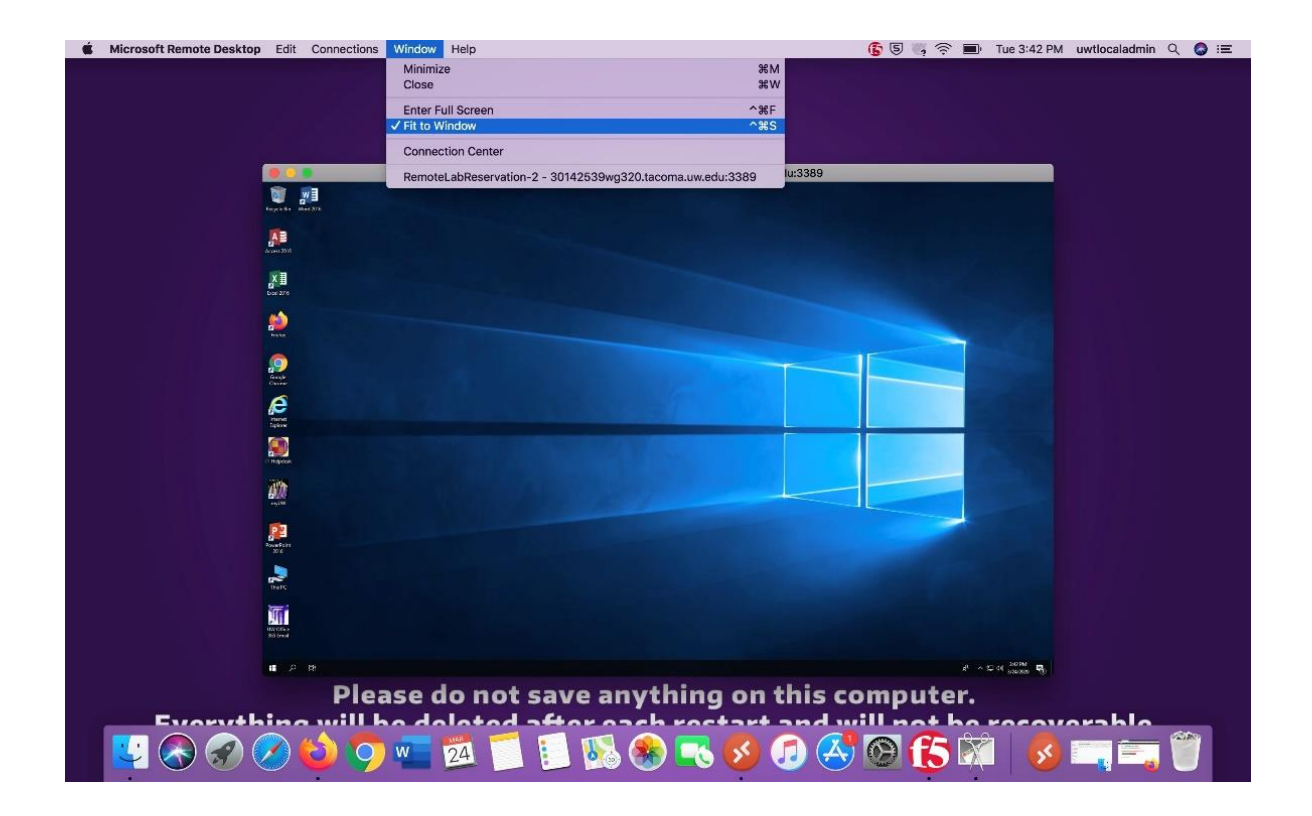

\*\*\*Closing out the Desktop\*\*\*

19. Click on the Start Menu, then click on the head in a circle, then click "Sign out."

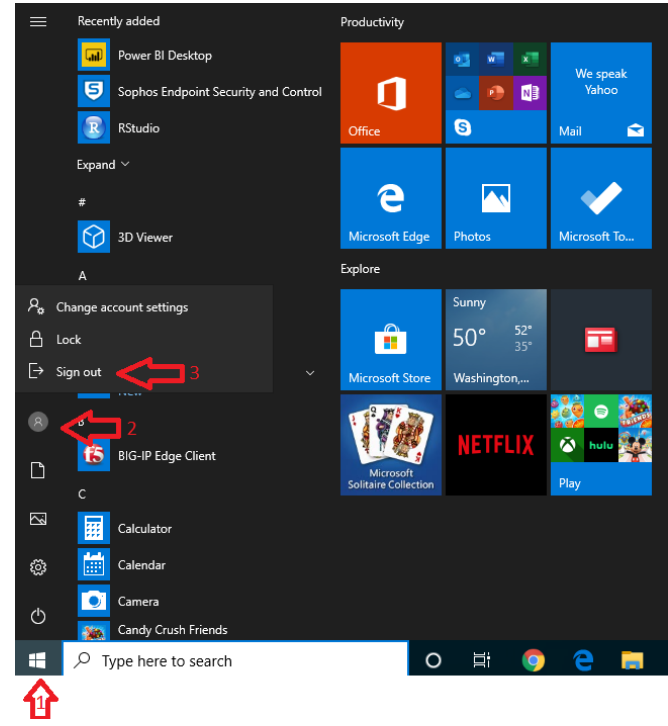

20. Go back to your browser and click "Clear My Reservation."

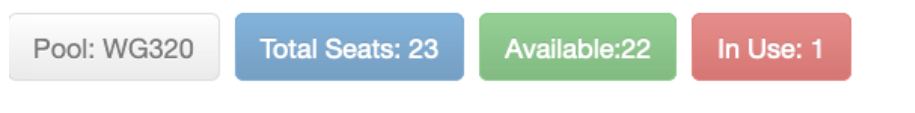

## We've Reserved 30142539WG320 For You!

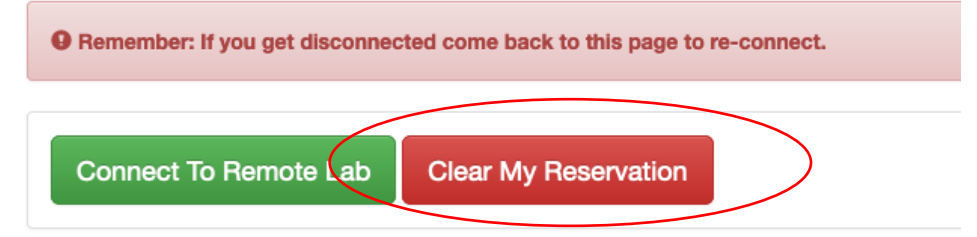

If you have any questions, please email us at tachelp@uw.edu